2023

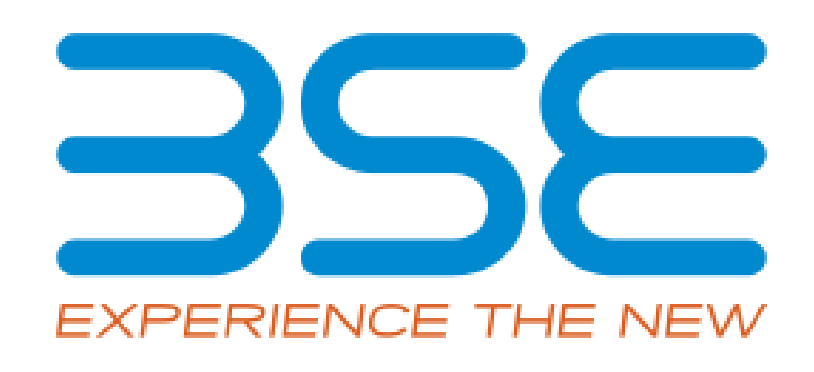

## **BSE Limited**

Member User Manual for Cyber Incident Reporting (CIR)

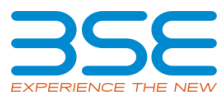

### System Requirement:

1. Microsoft Excel (version 2007 and above)

### **Procedure for reporting the Cyber Incident Reporting on BEFS:**

There are two types of Cyber Incident reporting

- **A) <u>Quarterly Incident Reporting</u>:** Designated Officer shall submit the Quarterly report within 15 days after the end of the respective quarter through BEFS.
- **B)** <u>Immediate Incident Reporting:</u> All Cyber-attacks, threats, cyber-incidents and breaches experienced by member should be reported by Designated Officer within 6 hours of receipt of such Information through BEFS.

## A) Quarterly Incident Reporting:

 Open BEFS portal through URL given below and login through member credential. URL: <u>https://befs.bseindia.com/Login.aspx</u>

|                                                                                            | BEFS                                                                                               |
|--------------------------------------------------------------------------------------------|----------------------------------------------------------------------------------------------------|
| Install Pre requisites<br>For Optimized Result , Please Click Here<br>Forgot Your Password | Member :   Code 1234   Login Id :   1234 :   Password :   D25494    Menu View :   User Preferred ▼ |
|                                                                                            | Please lo                                                                                          |
|                                                                                            | Bookmark Application!                                                                              |

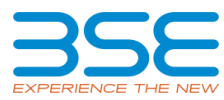

#### 2. For Downloading CIR form and filing information by Member

i. Select Cyber Incident report > Quarterly Incident Reporting

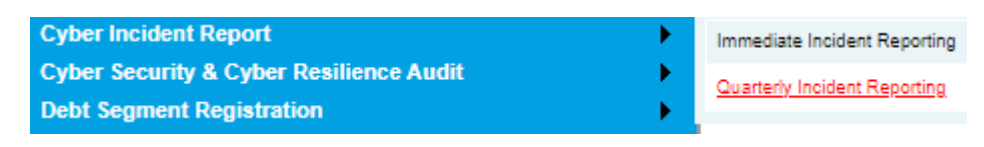

ii. To download CIR form, select *Year* and *Quarter*.

| Quarterly Report Submission Excel Template |
|--------------------------------------------|
| YEAR Select YEAR 🗸                         |
| QUARTE 2022-23                             |
| SUBMISSION START DATE :                    |
| DUE DATE :                                 |
| DOWNLOAD CIR TEMPLATE                      |

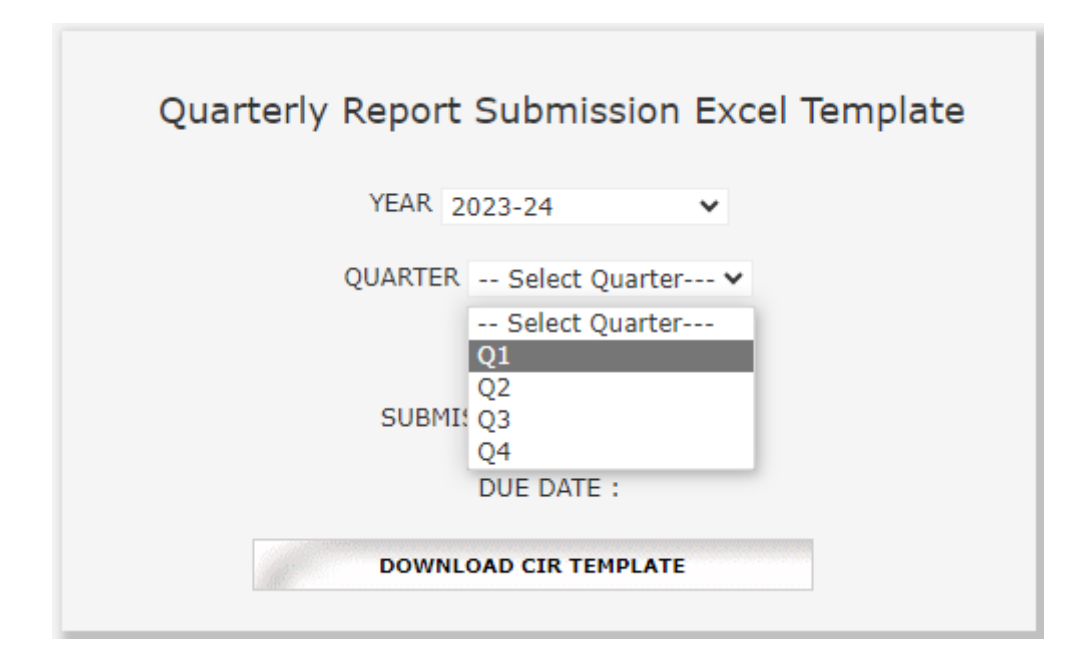

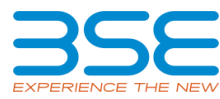

iii. Now click on **Download CIR Template** to download CIR template.

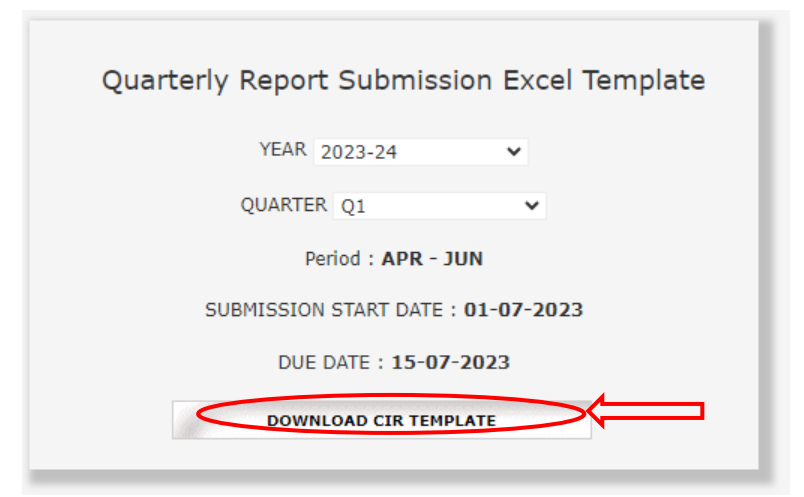

iv. Once the template is downloaded open it and enable macros

| File Home Insert Page Layout Form                      | ulas Data Revie                | iew View Macro            | Developer Help                              |                                           |                                                        |
|--------------------------------------------------------|--------------------------------|---------------------------|---------------------------------------------|-------------------------------------------|--------------------------------------------------------|
| $\begin{array}{ c c c c c c c c c c c c c c c c c c c$ | = = = ≫ -   =<br>= = = = = = = | ta<br>■ * % ?<br>■ * % -% | Conditional Formatting<br>Format as Table ~ | g * El Insert *<br>El Delete<br>El Format | ∑ • A<br>Z V<br>Sort & Find &<br>♦ • Filter • Select • |
| Clipboard Ts Font Ts                                   | Alignment                      | is Number is              | Styles                                      | Cells                                     | Editing                                                |
| SECURITY WARNING Macros have been disabled.            | Enable Content                 | Click on Enab             | le Content to Enab                          | le Macros in y                            | our Sheet                                              |
| D7 * i × ✓ fx Incident Re                              | eporting Form                  |                           |                                             |                                           |                                                        |
| ⊿ C D                                                  |                                | E                         | F                                           | G H I                                     | J K                                                    |
| 5 Home Validate                                        |                                |                           |                                             |                                           |                                                        |
| 7                                                      | Incident Repo                  | orting Form               |                                             |                                           |                                                        |
| 8 1.Letter / Report Subject                            |                                |                           |                                             |                                           |                                                        |
| 9 Name of the member                                   |                                |                           |                                             |                                           |                                                        |
| 10 Name of the stock Exchange                          |                                | BSE Ltd.                  |                                             |                                           |                                                        |
| 11 Member ID                                           |                                |                           |                                             |                                           |                                                        |
| 12 2. Reporting Periodicity                            |                                |                           |                                             |                                           |                                                        |

# 3. Details to be filled in the template in case of *No* Cyber- Attack or in case Cyber Attack Observed.

In case of No Cyber-Attack/ breach observed in Quarter select **No** from the drop down in the field "Cyber -attack/breach observed in quarter" and fill other details related to designated officer. After filling all details click on "Validate "button.

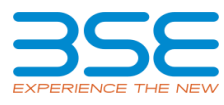

Home

Validate

| Incident F                                                | Reporting Form           |         |
|-----------------------------------------------------------|--------------------------|---------|
| 1.Letter / Report Subject                                 |                          |         |
| Name of the member                                        | ABCD                     |         |
| Name of the stock Exchange                                | BSE Ltd.                 |         |
| Member ID                                                 | 1231                     | ]       |
| 2. Reporting Periodicity                                  |                          |         |
| Year                                                      | 2023-24                  |         |
| Quarter                                                   | Q1                       |         |
| Period                                                    | APR - JUN                |         |
| Submission start date                                     | 01-07-2023               |         |
| Due date                                                  | 15-07-2023               |         |
| 3. Designated Officer (Reporting Officer details)         |                          |         |
| Name                                                      | Mr ABC XYZ               | 7       |
| Organization                                              | ABC Stock Broker Pvt Ltd | 7       |
| Title                                                     | Designated Officer       |         |
| Phone / Fax No                                            | 111111111                |         |
| Mobile                                                    | 9999999999               |         |
| Email                                                     | abc.xyz@abc.com          | 1       |
| Address                                                   | Mumbai                   | 7       |
| Cyber-attack / breach observed in Quarter                 |                          | -       |
| Date & Time                                               | Yes                      | H MM SS |
| Brief information on the Cyber-attack / breached observed | Add Information          |         |

Home Validate

| Incider                                        | nt Reporting Form        |          |                                                  |
|------------------------------------------------|--------------------------|----------|--------------------------------------------------|
| 1.Letter / Report Subject                      |                          |          |                                                  |
| Name of the member                             | ABCD                     |          |                                                  |
| Name of the stock Exchange                     | BSE Ltd.                 |          |                                                  |
| Member ID                                      | 1231                     | Success  | ×                                                |
| 2. Reporting Periodicity                       |                          |          |                                                  |
| Year                                           | 2023-24                  |          | Incident Reporting Form Sheet has been validated |
| Quarter                                        | Q1                       |          | successionity:::                                 |
| Period                                         | APR - JUN                |          |                                                  |
| Submission start date                          | 01-07-2023               |          | OK                                               |
| Due date                                       | 15-07-2023               |          |                                                  |
| 3. Designated Officer (Reporting Officer detai | ls)                      |          |                                                  |
| Name                                           | Mr ABC XYZ               |          |                                                  |
| Organization                                   | ABC Stock Broker Pvt Ltd |          |                                                  |
| Title                                          | Designated Officer       |          |                                                  |
| Phone / Fax No                                 | 111111111                |          |                                                  |
| Mobile                                         | 999999999                |          |                                                  |
| Email                                          | abc.xyz@abc.com          |          |                                                  |
| Address                                        | Mumbai                   |          |                                                  |
| Cyber-attack / breach observed in Quarter      | No                       | <b>v</b> |                                                  |
| Date & Time                                    |                          | нн мм з  | ss                                               |

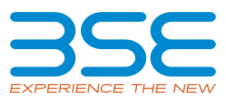

# 4. Details to be filled in the template in case of *Yes* Cyber- Attack or in case Cyber Attack Observed.

i. In case of Cyber-Attack/ breach observed in Quarter select Yes from the drop down and fill the relevant details mentioned below.

|             | Home Validate                                                |                          |      |    |    |    |   |
|-------------|--------------------------------------------------------------|--------------------------|------|----|----|----|---|
|             | Incident Re                                                  | porting Form             |      |    |    |    |   |
|             | 1.Letter / Report Subject                                    |                          |      |    |    |    |   |
|             | Name of the member                                           | ABCD                     |      |    |    |    |   |
|             | Name of the stock Exchange                                   | BSE Ltd.                 |      |    |    |    |   |
|             | Member ID                                                    | 1231                     |      |    |    |    |   |
|             | 2. Reporting Periodicity                                     |                          |      |    |    |    |   |
|             | Year                                                         | 2023-24                  |      |    |    |    |   |
|             | Quarter                                                      | Q1                       |      |    |    |    |   |
|             | Period                                                       | APR - JUN                |      |    |    |    |   |
|             | Submission start date                                        | 01-07-2023               |      |    |    |    |   |
|             | Due date                                                     | 15-07-2023               |      |    |    |    |   |
|             | 3. Designated Officer (Reporting Officer details)            |                          |      |    |    |    |   |
|             | Name                                                         | Mr ABC XYZ               |      |    |    |    |   |
|             | Organization                                                 | ABC Stock Broker Pvt Ltd |      |    |    |    |   |
|             | Title                                                        | Designated Officer       |      |    |    |    |   |
|             | Phone / Fax No                                               | 111111111                |      |    |    |    |   |
|             | Mobile                                                       | 9999999999               |      |    |    |    |   |
|             | Email                                                        | abc.xyz@abc.com          |      |    |    |    |   |
|             | Address                                                      | Mumbai                   |      |    |    |    |   |
|             | Cyber-attack / breach observed in Quarter                    | Yes                      |      |    |    |    |   |
|             | Date & Time                                                  | Yes<br>No                | н мм | SS |    |    |   |
|             | Brief information on the Cyber-attack / breached<br>observed | Add Information          |      |    |    |    |   |
| ttack       | / breach observed in Quarter                                 | Yes                      |      |    | ¥  |    |   |
| ime         |                                                              | 01-05-2023               |      | _  | 02 | 02 | Г |
| forma<br>ed | tion on the Cyber-attack / breached                          | Add Information          |      |    |    |    |   |

ii. Fill in all the details required in all the sheet.

| Home                                 | Validate              |                           |                        |                                |               |
|--------------------------------------|-----------------------|---------------------------|------------------------|--------------------------------|---------------|
|                                      |                       |                           | Annexure 1             |                                |               |
| 1. Physical location                 | n of affected compute | r / network and name of I | SP                     |                                | Add Details   |
| 2. Date and time in                  | ncident occurred      |                           |                        |                                | Add Details   |
| 3. Information of a                  | iffected system       |                           |                        |                                | Add Details   |
| 4. Type of incident                  | t                     |                           |                        |                                |               |
| Phishing                             |                       |                           |                        |                                |               |
| Network scannin                      | g /Probing Breaking/R | oot Compromise            |                        |                                |               |
| Virus/Malicious                      | Code                  |                           |                        |                                |               |
| Website Defacer                      | ment                  |                           |                        |                                |               |
| System Misuse                        |                       |                           |                        |                                |               |
| Spam                                 |                       |                           |                        |                                |               |
| Bot/Botnet                           |                       |                           |                        |                                |               |
| Email Spoofing                       |                       |                           |                        |                                |               |
| Denial of Service<br>Incident Report | ing Form Annexum      | 1 Agencies notified       | IP of suspected source | Information of affected system | Date And Time |

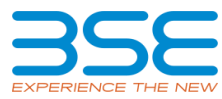

iii. Wherever there is an add details button you have to click and enter the details in message box and click on Save.

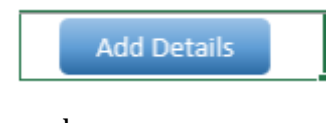

iv. You can add and delete records.

| Add | Delete |
|-----|--------|

\_

v. After filling the data, Click on *Home* Button and then Click on *Validate* All the Sheet.Once all the sheets are validated successfully save the file.

| BSE- Financial Results - XBRL Filings                                                                                                    |                                | ×   |
|----------------------------------------------------------------------------------------------------|--------------------------------|-----|
| Step 1: Complete all Worksheets below:<br>1 Select the sheet you wish to go to:<br>Incident Reporting Form<br>Annexure 1<br>Agencies notified<br>IP of suspected source<br>Information of affected system<br>Date And Time | Step 2: Enter Data             | ave |
|                                                                                                    | File is Successfully Validated | s   |

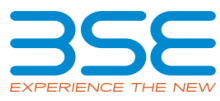

#### 5. Uploading CIR form

i. Login Into BEFS portal and select *Cyber Incident report > Quarterly incident Report.* 

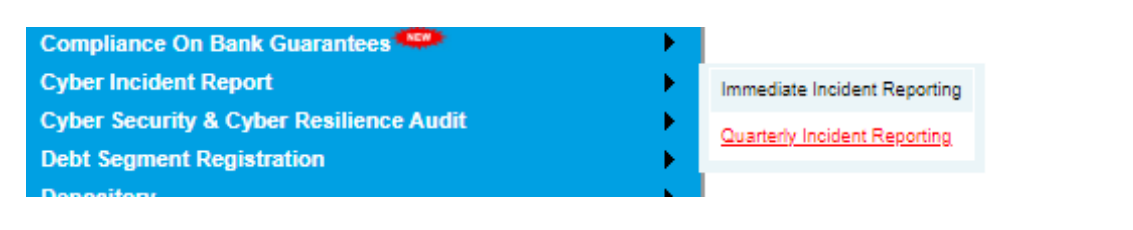

#### ii. Click on *CIR* tab.

| Back CIR |                                            | Member ID: 1232   Company ID: 1232 |
|----------|--------------------------------------------|------------------------------------|
|          | Quarterly Report Submission Excel Template |                                    |
|          | YEAR Select YEAR 🗸                         |                                    |
|          | QUARTER Select Quarter 🗸                   |                                    |
|          | Period :                                   |                                    |
|          | SUBMISSION START DATE :                    |                                    |
|          | DUE DATE :                                 |                                    |
|          | DOWNLOAD CIR TEMPLATE                      |                                    |
|          |                                            |                                    |

iii. Select the year & quarter from drop down.

| Quarterly Submission Report                                   |
|---------------------------------------------------------------|
| YEAR : Select YEAR ▼<br>QUARTER 2021-22<br>2022-23<br>2023-24 |
| SUBMISSION START DATE :                                       |
| DUE DATE :                                                    |
| Choose File NO FILE CHOSEN                                    |
| UPLOAD DATA                                                   |

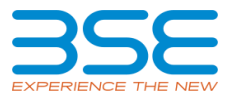

|             | YEAR : 2            | 2023-24                                                        | ~      |  |
|-------------|---------------------|----------------------------------------------------------------|--------|--|
|             | QUARTER :<br>SUBMIS | Select Qua<br>Select Qua<br>Q1<br>Q2<br>Q3<br>Q4<br>DUE DATE : | rter V |  |
| Choose File | NO FILE CHOSE       | N                                                              |        |  |

iv. Now select the excel file from *Choose File* button and click on *Upload Data* button.

| Quarterly Submission Report               |
|-------------------------------------------|
| YEAR: 2023-24                             |
| QUARTER : Q1                              |
| Period : APR - JUN                        |
| SUBMISSION START DATE : 01-07-2023        |
| DUE DATE : 15-07-2023                     |
| Choose File 1232_CIR_APR23-JUN23_YES.XLSM |
| UPLOAD DATA                               |

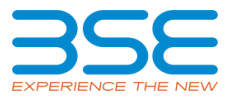

| File Subm                                                                                                    | itted                          |
|----------------------------------------------------------------------------------------------------|--------------------------------|
| Successfu                                                                                                    | IIY!!!!!!                      |
| PDF Report Is Gene                                                                                                    | ratedPlease Download From Here |
| and the second second sec |                                |

v. Once the Excel template gets uploaded it gets converted into Pdf file. Download the PDF and save the file. The saved PDF file should be *Digitally Signed* by designated officer.

| File    | Submit        | ted          |             |      |
|---------|---------------|--------------|-------------|------|
| Succ    | essful        | y!!!!!!      |             |      |
| PDF Rep | ort Is Genera | tedPlease Do | wnload From | Here |
| DOWN    | LOAD PDF      |              |             |      |

vi. Once your document is ready click on the submit option as mentioned below:

## Quarterly Report Submission History

| Member<br>Id | Year        | Quarter | Uploaded Date          | File Name                                    | BEFS<br>Status | BEFS Rejection<br>Reason | XBRL<br>Utility | XBRL Utility Converted Into<br>Pdf File | Cyber Incident Report Scanned,<br>Signed & Stamped | Submit Cyber Incident Report Scanned,<br>Signed & Stamped |
|--------------|-------------|---------|------------------------|----------------------------------------------|----------------|--------------------------|-----------------|-----------------------------------------|----------------------------------------------------|-----------------------------------------------------------|
| 1232         | 2023-<br>24 | Q1      | 22-06-2023<br>02:35:54 | 1232_CIR_APR23-<br>JUN23_22062023023554.Xlsm |                |                          | <u>Download</u> | <u>Download</u>                         | <u>View</u>                                        | Submit                                                    |

vii. Once you click on submit, one pop-up box will be opened. Kindly browse your digitally signed pdf and upload it.

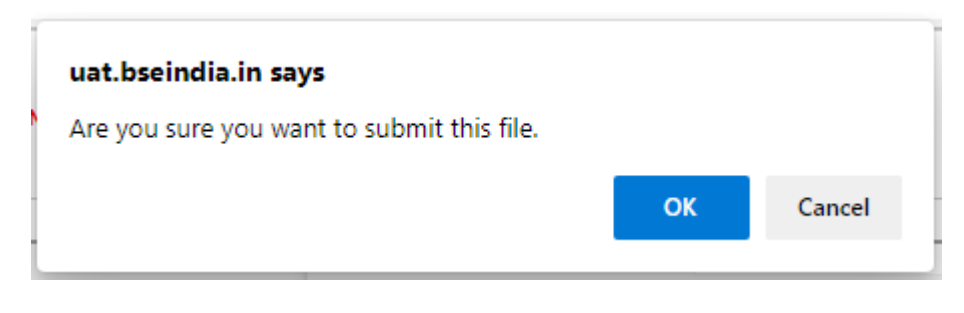

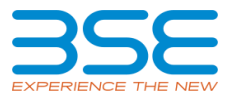

|                                                         | × |
|---------------------------------------------------------|---|
| Annexure II In Pdf                                      |   |
| Choose File 1231_CIR_APR23-JUN23_NO_WITH SIGN.PDF       |   |
| *Kindly Download The Pdf, Digitally Sign It And Upload. |   |
| UPLOAD DATA                                             |   |
|                                                         |   |

viii. Once the digitally signed pdf file is uploaded you will receive the pop-up message as mentioned below and system generated acknowledgement email will be sent to Compliance Officer and e mail id of designated officer filled in XBRL sheet. Please note that submission process is complete when you receive the acknowledgement email.

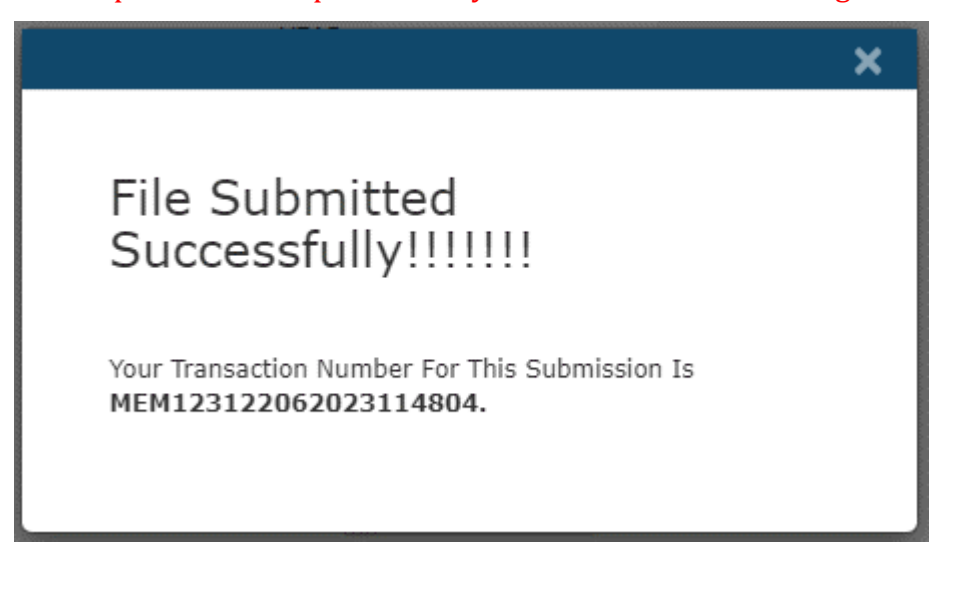

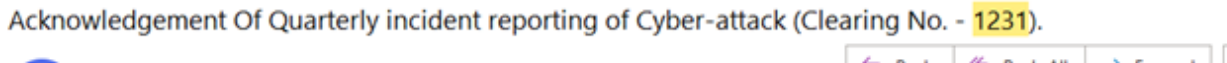

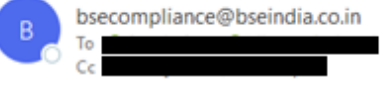

#### ← Reply ← Reply All → Forward Thu 22-06-2023 11:48

#### Dear Stock Broker (Member Name – ABCD)(Clearing No. - 1231)

This is confirmation mail. You have successfully submitted the Quarterly incident reporting of Cyber-attack for the quarter 01-04-2023 to 30-06-2023 through BEFS, on Date 22/06/2023 11:48:06.

Your Transaction Number for this submission is MEM123122062023114804.

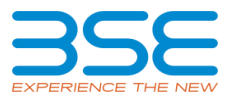

Quarterly Report Submission History

| Member<br>Id | Year        | Quarter | Uploaded Date          | File Name                                    | BEFS<br>Status | BEFS Rejection<br>Reason | XBRL<br>Utility | XBRL Utility Converted Into<br>Pdf File | Cyber Incident Report Scanned,<br>Signed & Stamped | Submit Cyber Incident Report Scanned,<br>Signed & Stamped |
|--------------|-------------|---------|------------------------|----------------------------------------------|----------------|--------------------------|-----------------|-----------------------------------------|----------------------------------------------------|-----------------------------------------------------------|
| 1231         | 2023-<br>24 | Q1      | 22-06-2023<br>11:26:06 | 1231_CIR_APR23-<br>JUN23_22062023112605.Xism |                |                          | Download        | Download                                | View                                               | Submitted                                                 |

## B) Immediate Incident Reporting

#### 1. Downloading and Filing the Immediate Incident Report

i. Open BEFS portal on Browser and take login through member credentials.

| Please provide necessary details in the tab "Bank account submission" to receive TDS refund. In case the bank details are |
|----------------------------------------------------------------------------------------------------|
| not provided then the refund will be kept on hold.                                                                        |
|                                                                                                    |

|                                                                                            | BEFS                                                                                               |
|--------------------------------------------------------------------------------------------|----------------------------------------------------------------------------------------------------|
| Install Pre requisites<br>For Optimized Result , Please Click Here<br>Forgot Your Password | Member :<br>Code 1234<br>Login Id :<br>Password :<br>D25494                                        |
| Forgot Your Password                                                                       | Captcha D25494<br>Menu View : User Preferred V<br>Login<br>Please login to<br>Bookmark Application |
| BSE Electronic Fil                                                                         | ing System                                                                                         |

 To upload Immediate Incident Report, select *Cyber Incident report > Immediate Incident Reporting.*

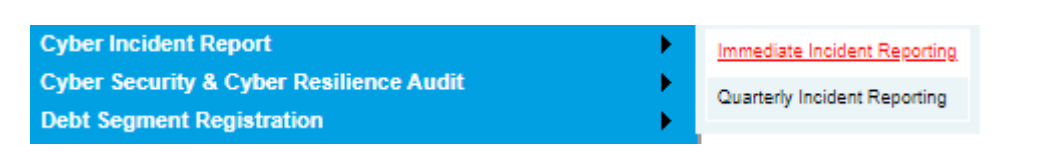

iii. Kindly download the Immediate Incident Reporting Template below

| Back IR |                                            | Member ID: 1232   Company ID: 1232 |
|---------|--------------------------------------------|------------------------------------|
|         | Immediate Report Submission Excel Template |                                    |

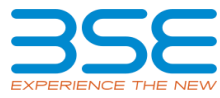

iv. Once the template is downloaded open it and enable macros

| AutoSave 🤅  | • • • • • •               | ~ (° ~ <b>=</b>                  | 1233_Immed                      | iateReport.xlsm     | - Excel  | P :                       | Search |                                                                      |                            | in , in                                                                                                    |            | Tushar Shetty | 15            |
|-------------|---------------------------|----------------------------------|---------------------------------|---------------------|----------|---------------------------|--------|----------------------------------------------------------------------|----------------------------|----------------------------------------------------------------------------------------------------|------------|---------------|---------------|
| File Ho     | me Insert                 | Page Layout                      | Formulas                        | Data R              | leview   | View 1                    | Macro  | Developer Help                                                       |                            |                                                                                                    |            |               |               |
| Paste 🗸     | Calibri<br>B I <u>U</u> ∽ | • 11 • A<br>  ⊞ •   <u>क</u> • , | A <sup>°</sup> A <sup>°</sup> ≡ | = = *·<br>= = = = = | 袋<br>回 ~ | 111 <b>- %</b><br>131 - 위 | , 9    | 🔛 Conditional Formatting ~<br>🔝 Format as Table ~<br>👿 Cell Styles ~ | El Insert 👻<br>El Delete 👻 | $ \begin{array}{c} \Sigma & * & \mathbb{A} \\ \hline & \mathbb{Z} \\ \hline & \mathbb{Z} \\ & \mathbb{S} \\ & \mathbb{S} \\ \hline & \mathbb{S} \\ & \mathbb{F} \\ \hline \\ & \mathbb{S} \\ \end{array} \begin{array}{c} \\ & \mathbb{S} \\ \\ \\ \\ \\ \\ \\ \\ \\ \\ \\ \\ \\ \\ \\ \\ \\ \\ \\$ | J<br>Ideas | Sensitivity   | Re-<br>Classi |
| Clipboard 5 | ē                         | Font                             | r5                              | Alignment           | 15       | Number                    | 5      | Styles                                                               | Cells                      | Editing                                                                                                    | Ideas      | Sensitivity   |               |
| SECURIT     | Y WARNING Mac             | ros have been disa               | abled. Er                       | nable Content       |          | Click on                  | Enat   | ble Content to Enable M                                              | lacros in you              | ir Sheet                                                                                                    |            |               |               |
| B16         | * I × .                   | √ <i>f</i> r Ph                  | one / Fax No                    |                     |          |                           |        |                                                                      |                            |                                                                                                    |            |               |               |
| A           |                           | В                                |                                 | с                   |          |                           | D      |                                                                      |                            |                                                                                                    |            |               |               |
| 7           |                           |                                  |                                 |                     |          |                           |        |                                                                      |                            |                                                                                                    |            |               |               |
| 8           | Home                      | Valida                           | ite                             |                     |          |                           |        |                                                                      |                            |                                                                                                    |            |               |               |
| 9           |                           | Gener                            | ral Inform                      | ation               |          |                           |        |                                                                      |                            |                                                                                                    |            |               |               |
| 10          | Name of the r             | nember                           |                                 |                     |          |                           |        |                                                                      |                            |                                                                                                    |            |               |               |
| 11          | Member ID                 |                                  |                                 |                     |          |                           |        |                                                                      |                            |                                                                                                    |            |               |               |

v. Now fill the required data given in template.

| Home Val                  | idate                    |    |    |    |    |  |  |  |  |
|---------------------------|--------------------------|----|----|----|----|--|--|--|--|
|                           | General Information      |    |    |    |    |  |  |  |  |
| Name of the member        | ABCD                     |    |    |    | ]  |  |  |  |  |
| Member ID                 | 1231                     | 7  |    |    |    |  |  |  |  |
| 1. Designated Officer (Re | porting Officer details) |    |    |    |    |  |  |  |  |
| Name                      | Mr ABC XYZ               | 7  |    |    |    |  |  |  |  |
| Organization              | ABC Stock Broker Pvt Ltd | 7  |    |    |    |  |  |  |  |
| Title                     | Designated Officer       | 7  |    |    |    |  |  |  |  |
| Phone / Fax No            | 11111111                 | 7  |    |    |    |  |  |  |  |
| Mobile                    | 999999999                | 7  |    |    |    |  |  |  |  |
| Email                     | abc.xyz@abc.com          | 7  |    |    |    |  |  |  |  |
| Address                   | Andheri Mumbai           | 7  |    |    |    |  |  |  |  |
| 2. Incident Details       |                          |    |    |    |    |  |  |  |  |
| Date & Time               | 28-06-2023               | 03 | 03 | 03 | ]. |  |  |  |  |
| Brief description         | Add Information          |    |    |    | Ī  |  |  |  |  |

vi. After filling the data, Click on *Home* Button and then Click on *Validate All the Sheet*. Once all the sheets are validated successfully save the file.

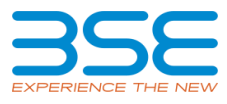

| Home Valida                 | te                                               |    |    |    |  |  |  |  |  |  |
|-----------------------------|--------------------------------------------------|----|----|----|--|--|--|--|--|--|
| General Information         |                                                  |    |    |    |  |  |  |  |  |  |
| Name of the member          | ABCD                                             |    |    |    |  |  |  |  |  |  |
| Member ID                   | 1231                                             |    |    |    |  |  |  |  |  |  |
| 1. Designated Officer (Repo | orting Officer details)                          |    |    |    |  |  |  |  |  |  |
| Name                        | Mr ABC XYZ                                       |    |    |    |  |  |  |  |  |  |
| Organization                | ABC Stock Broker Pvt Ltd                         |    |    |    |  |  |  |  |  |  |
| Title                       | Designated Officer                               |    |    |    |  |  |  |  |  |  |
| Phone / Fax No              | 111111111                                        |    |    |    |  |  |  |  |  |  |
| Mobile                      | 9999999999                                       |    |    |    |  |  |  |  |  |  |
| Email                       | abc.xyz@abc.com                                  |    |    |    |  |  |  |  |  |  |
| Address                     | Andheri Mumbai                                   |    |    |    |  |  |  |  |  |  |
| 2. Incident Details         |                                                  |    |    |    |  |  |  |  |  |  |
| Date & Time                 | 28-06-2023                                       | 03 | 03 | 03 |  |  |  |  |  |  |
| Brief description           | Add Information                                  |    |    |    |  |  |  |  |  |  |
| Success                     | ×                                                | <  |    |    |  |  |  |  |  |  |
| General Info                | rmation Sheet has been validated successfully!!! |    |    |    |  |  |  |  |  |  |
|                             | ОК                                               |    |    |    |  |  |  |  |  |  |

#### 2. Uploading Immediate Incident Report

i. Take Login into BEFS portal and click on *IR* tab.

| Back |                                            | Member ID: 1232   Company ID: 1232 |
|------|--------------------------------------------|------------------------------------|
|      | Immediate Report Submission Excel Template |                                    |

ii. Click on *IR* and select the excel file from browse button and click on *Upload data* button.

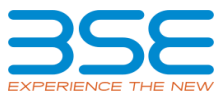

| Immediate Report Submission           |             |  |  |  |  |  |
|---------------------------------------|-------------|--|--|--|--|--|
| Choose File 1232_IMMEDIATEREPORT.XLSM |             |  |  |  |  |  |
|                                       |             |  |  |  |  |  |
|                                       | UPLOAD DATA |  |  |  |  |  |
|                                       |             |  |  |  |  |  |

iii. Once the Excel template gets uploaded it gets converted into Pdf file. Download the PDF and Digitally Sign it.

|                                                                                             |               |                            |                | Imm                      | ediate        | Report Submiss                          | ion                                                |                                                           |
|---------------------------------------------------------------------------------------------|---------------|----------------------------|----------------|--------------------------|---------------|-----------------------------------------|----------------------------------------------------|-----------------------------------------------------------|
| File Submitted<br>Successfully!!!!!!<br>PDF Report 1s GeneratedPlease Download<br>From Here |               |                            |                |                          |               |                                         |                                                    |                                                           |
| Inmediate Report Submission History                                                         |               |                            |                |                          |               |                                         |                                                    |                                                           |
| Hember<br>3d                                                                                | Uphashel Date | File Name                  | BEFS<br>Status | BETS Rejection<br>Reason | KBRL<br>USTRY | XIML Utility Converted Into<br>Pdf File | Cyber Incident Report Scanned.<br>Signed & Stamped | Submit Cyber Incident Report Scanned,<br>Signed & Stamped |
| 1233                                                                                        | 10-06-2021    | 1233_38_10062001100916.00/ |                |                          | Operiead      | Decripad                                | Mare                                               | Salaris                                                   |

iv. Once your document is ready click on the submit option as mentioned below:

## Immediate Report Submission History

| Member<br>Id | Uploaded Date          | File Name                  | BEF5<br>Status | BEFS Rejection<br>Reason | XBRL<br>Utility | XBRL Utility Converted Into<br>Pdf File | Cyber Incident Report Scanned,<br>Signed & Stamped | Submit Cyber Incident Report Scanned,<br>Signed & Stamped |
|--------------|------------------------|----------------------------|----------------|--------------------------|-----------------|-----------------------------------------|----------------------------------------------------|-----------------------------------------------------------|
| 1233         | 10-06-2021<br>10:05:16 | 1233_JR10062021100516.Xism |                |                          | Download        | Download                                | View                                               | Submit                                                    |

v. Once you click on submit one pop-up box will be opened. Kindly browse your digitally signed pdf and upload it.

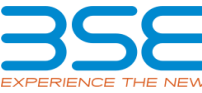

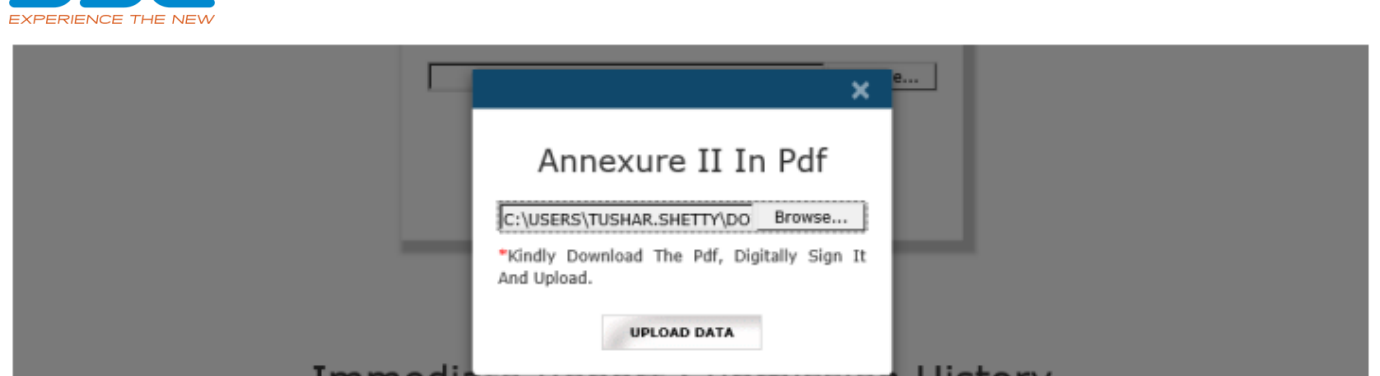

vi. Once the digitally signed pdf file is uploaded you will receive the pop-up message as mentioned below and system generated email will be sent to Compliance Officer and Designated Director.

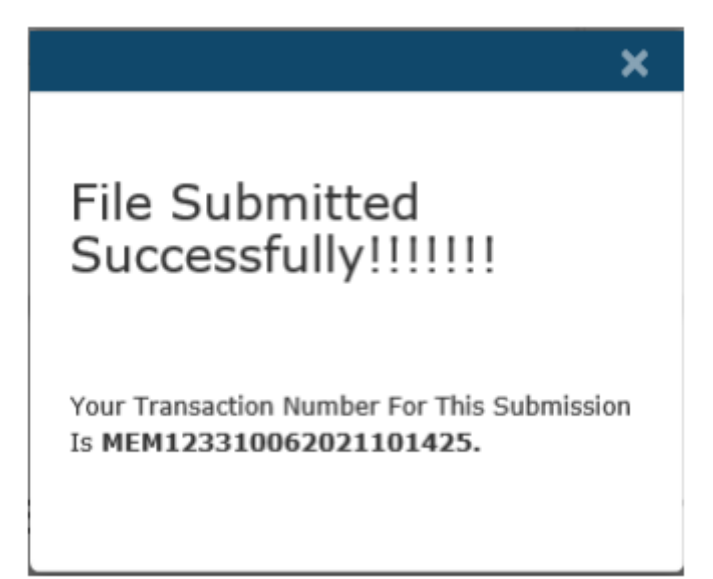

Acknowledgement Of Immediate incident reporting ...

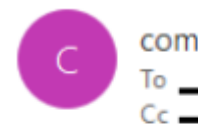

compliance@bseindia.com

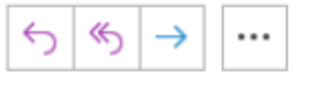

Dear Stock Broker (Member Name - ABC Ltd)(Clearing No. - 1233)

This is confirmation mail. You have successfully submitted the Immediate incident reporting of Cyber-attack through BEFS, on Date 10/06/2021 22:14:28.

Your Transaction Number for this submission is MEM123310062021101425.

\*\*\*End of Document\*\*\*